# Flowers NEXT × 記録システム データ連携ツール バージョンアップ手順書

#### 2024/8/26

| 1   | <b>ファイルのダウンロード</b>    |
|-----|-----------------------|
| 2   | <b>バージョンアップ</b>       |
| 2.1 | <b>親機のバージョンアップ</b>    |
| 2.2 | <b>子機のバージョンアップ</b>    |
| 3   | <b>バージョンアップ後の確認</b> 5 |
| 4   | <b>添付書類の閲覧・印刷</b>     |
|     |                       |

※今回のバージョンアップは、

親機と連携ツールが入っているパソコンでバージョンアップを行ってください。

## 1 ファイルのダウンロード

\_\_\_\_\_\_ ホームページから対象のシステムの以下のファイルをダウンロードします。

| 記録システム    | FlowersNEXT | EXE ファイル名                               |
|-----------|-------------|-----------------------------------------|
|           | コスモス        | 【更新版】Care-wing 連携 Ver1.1.8.3(コスモス).exe  |
| Carawing  | すみれ         | 【更新版】Care-wing 連携 Ver1.1.8.3(すみれ).exe   |
| Care-wing | すいせん        | 【更新版】Care-wing 連携 Ver1.1.8.3(すいせん).exe  |
|           | ラベンダー       | 【更新版】Care-wing 連携 Ver1.1.8.3(ラベンダー).exe |

2 バージョンアップ

#### 2.1 親機のバージョンアップ

※親機で作業を行ってください(親機に連携ツールが入っていない場合も必ず行ってください)。

- ① ホームページからダウンロードしたファイルを解凍します。
- ② ユーザーアカウント制御の画面(このアプリがデバイスに変更を加えることを許可しますか?)
  が表示されますので、「はい」をクリックします。
- ③ 「差し替えを開始します。連携ツールの画面は閉じましたか?」の確認メッセージが表示され ますので、連携ツールが起動している場合は、終了してから「はい」をクリックします。

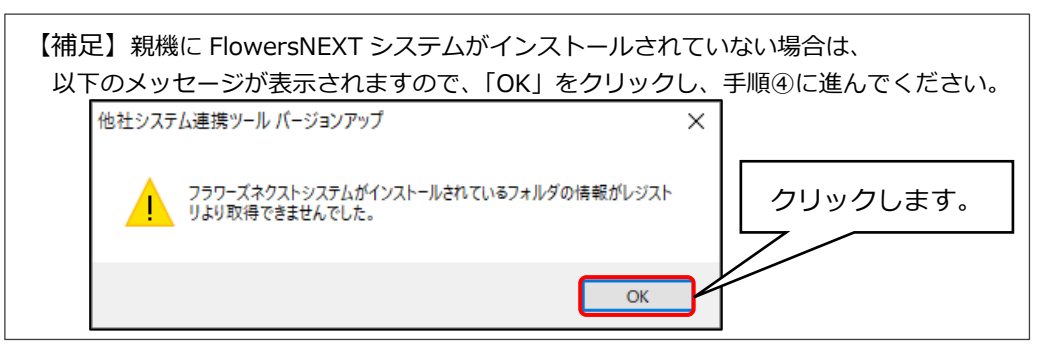

④ 「他社システム連携ツール バージョンアップ」画面が表示されますので、「バージョンアップ」
 をクリックします。

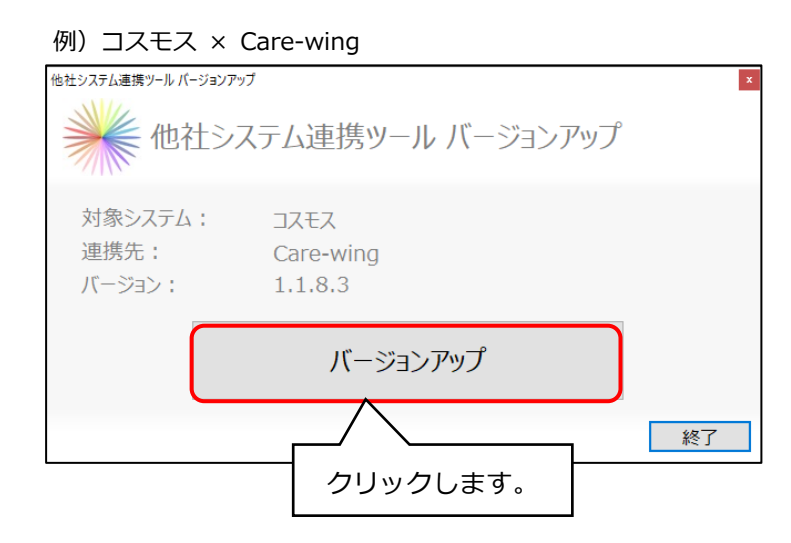

- ⑤ 確認メッセージが表示されますので、「はい」をクリックします。
- ⑥ 「インストール処理が完了しました。」とメッセージが表示されますので、「OK」をクリックします。
- ⑦ 「終了」をクリックします。

#### 2.2 子機のバージョンアップ

※連携ツールが親機のみにインストールされている場合は、この作業は不要です。

- ① ホームページからダウンロードしたファイルを解凍します。
- ② ユーザーアカウント制御の画面(このアプリがデバイスに変更を加えることを許可しますか?) が表示されますので、「はい」をクリックします。
- ③ 「差し替えを開始します。連携ツールの画面は閉じましたか?」の確認メッセージが表示され ますので、連携ツールが起動している場合は、終了してから、「はい」をクリックします。
- ④ 「他社システム連携ツール バージョンアップ」画面が表示されますので、「バージョンアップ」
  をクリックします。

| 例)          | コスモ                              | ス ×           | Care-wing                         |        |
|-------------|----------------------------------|---------------|-----------------------------------|--------|
| 他社シス        | (テム連携ツール)の                       | ージョンアッ<br>生シブ | <del>,</del><br>ステム連携ツール バージョンアップ | ×<br>Ĵ |
| 交<br>退<br>八 | す象システ <i>し</i><br>連携先:<br>(ージョン: | :             | コスモス<br>Care-wing<br>1.1.8.3      |        |
|             |                                  |               | バージョンアップ                          | )      |
|             |                                  |               | クリックします。                          | 終了     |

- ⑤ 確認メッセージが表示されますので、「はい」をクリックします。
- ⑥ 「インストール処理が完了しました。」とメッセージが表示されますので、「OK」をクリックします。
- ⑦ 以下のメッセージが表示されますので、「OK」をクリックします。
  ※このメッセージは、親機のバージョンアップを行っていても表示されます。

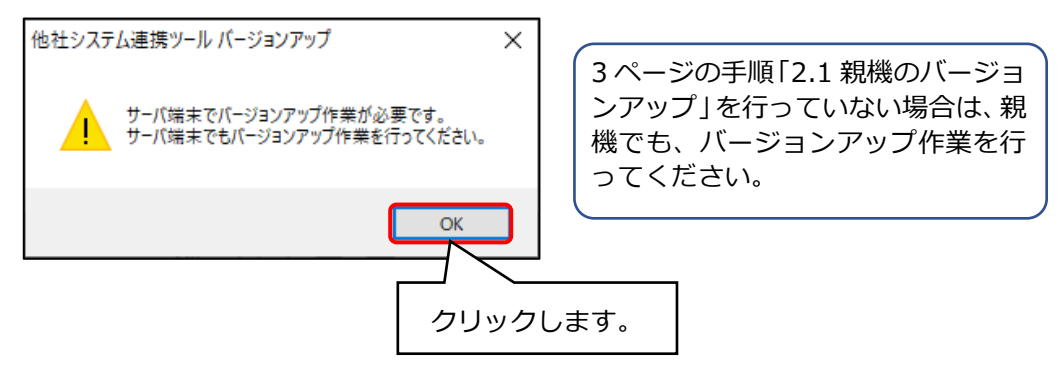

⑧ 「終了」をクリックします。

### 3 バージョンアップ後の確認

データ連携ツールを起動します。画面左下にあるバージョン情報を確認します。 ※連携ツールが入っているパソコンすべてで確認してください。

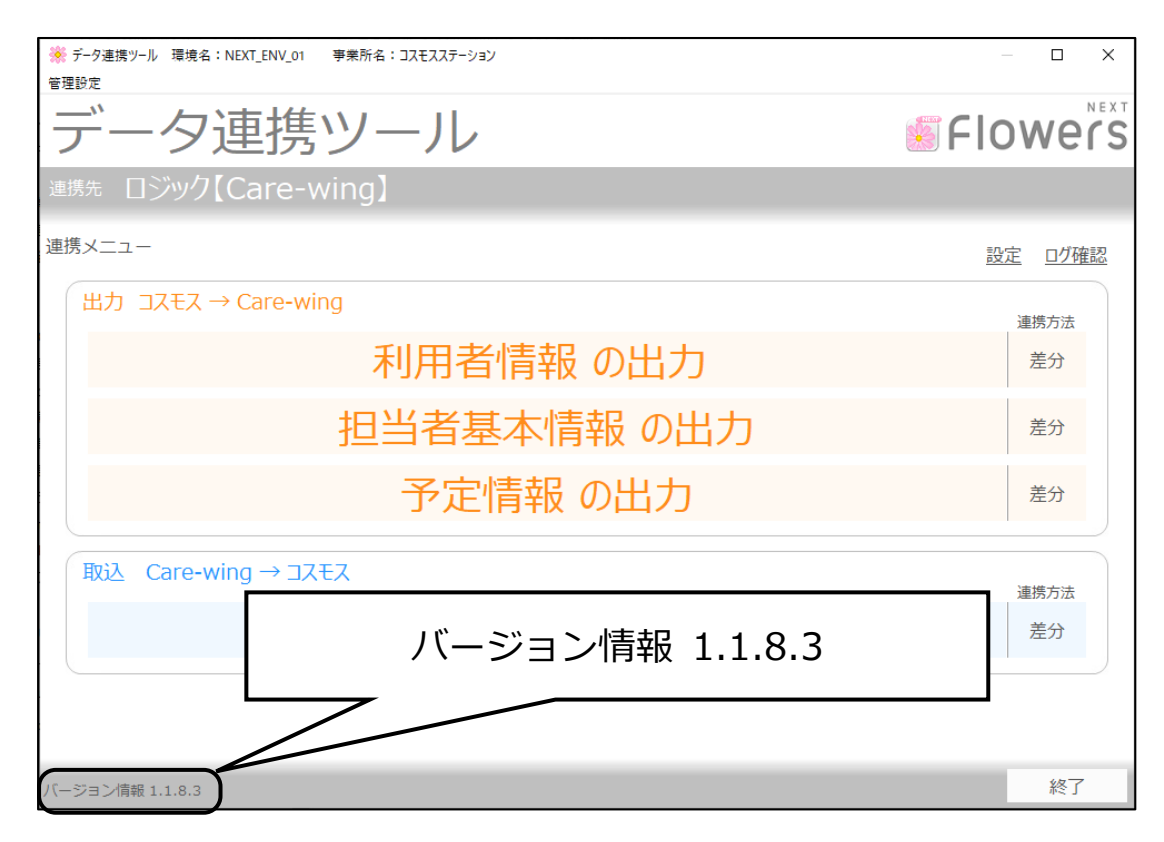

#### 4 添付書類の閲覧・印刷

今回、添付書類はありません。

以上で作業は終了です。